## ホームページ開設者の管理権限を他のメンバーにも 設定する方法

このサイトでホームページを開設した人は、管理権限すべてを保持します。 その権限を他のメンバーにも持ってもらい、運用していくことができます。 管理者を複数人おくことでページ運用の幅が広がります。 権限設定作業はとても簡単ですので試してみてください。

1 215-8

林中 1-3件表示

■5.5

1

11.0

は料 重

<u>tra seu</u>

松光 助人

当ラループ団体に所属するメンバの一覧です。

## STEP 権限を与えるメンバーを選ぶ

1.グループ団体ホームの 左メニュー「グループ団体管理メニュー」 -「メンバ管理」を選択します。

| グループ団体管理メニュー                 |   |  |
|------------------------------|---|--|
| メンバ管理                        | 0 |  |
| <ul> <li>グループ情報管理</li> </ul> | 0 |  |
| ▶ <u>グループアナウンス</u>           | 0 |  |
| M <u>ページ管理</u>               | 0 |  |
| ▶ <u>グループメール</u>             | 0 |  |

■ニックネーム

カンリませ

大沢2PU 相沢和人 金融区分: 全体

■会員区分

利用要

利用者

**田道**會

メンバが一覧表示され 管理者、利用者の 会員区分が表示されます。 基本設定は、ページ開設者以外は 全て「利用者」に設定されています。

 2.権限を設定しようとする 特定のメンバーを選びます。

## STEP2 会員区分を変更する

1.「会員区分」 - 「変更する」をク リックします。

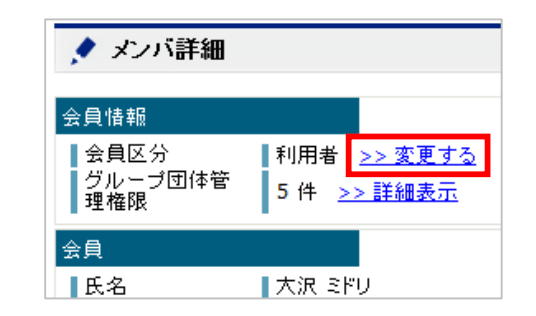

2.「管理者」を選び、 「更新」をクリックします。

これで一般利用者を管理者とすることが できました。 「管理者」に変更すると、ホームページ開 設者と同じようにすべての権限を保持しま す。 一部の権限だけ与えたいときを次に説明し ます。

| メンバ区分変更        |          |
|----------------|----------|
| 基本情報           |          |
| メンバ区分 (必須) 利用者 |          |
|                | キャンセル 更新 |

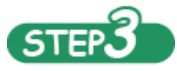

権限の一部をメンバーに与えるとき

管理権限の詳細を表示して権限を 1つ1つ設定します。

 Step 1 の 2 . までの操作でメンバの 会員情報を表示させます。
 「詳細表示」をクリックします。

| ▶ メンバ詳細                                                  |                                                             |  |
|----------------------------------------------------------|-------------------------------------------------------------|--|
| 会員情報                                                     |                                                             |  |
| <ul> <li>▲ 会員区分</li> <li>グルーブ団体管</li> <li>理権限</li> </ul> | ■利用者 <u>&gt;&gt; 変更する</u><br>0 件 <mark>&gt;&gt; 詳細表示</mark> |  |

2.権限を与えたい項目にチェックします。

権限は2ページにわたり17項目あります。 一般的には、掲示板、カレンダー 電子アルバム、グループメール送信権限 の4項目について権限を設定してみてください。

残りの権限は、運用ルールをグループ 内でしっかり確認してから設定することをお 奨めします。

やジボイント1 権限の振り分けは自由に行えますが、 特定のメンバだけを「管理者」として権限を 与えて運用するのも一つの手です。 グループの情報サイトとして長く利用 していくには、権限振り分けの乱発は 避けたほうがよいかもしれません。

| KR SFUS<br>SHUTUSS | さんが対象している地球です。<br>際には影响着に「レッジ入っています。 |              |
|--------------------|--------------------------------------|--------------|
| 58-P 1-10P         | <b>2</b> 5                           | << #10 (200) |
| <b>用</b> 用:名       | ■偏張為                                 | ■対象メニュー      |
| R                  | 當示機研究情報                              | 输示器          |
| R                  | メッセージ希認権課                            | 幕示板          |
| 0                  | <b>排队管理物理</b>                        | 報示板          |
| R.                 | 学馆管理编辑                               | カレンダー        |
| E                  | 制度要求条件                               | カレンガー        |
| E.                 | 他グループ連携管理電気                          | カレンダー        |
| n                  | コニットを現場開                             | nuo-9-       |
| R                  | アルバム管理機構                             | 電子アルバム       |
| 12                 | 写真作成羞禄                               | 電子アルバム       |
| E                  | 10 N W II M II                       | \$7711CA     |
| 1 2                |                                      | (1-2日へな約)    |

| き ウループ       | 团体管理和第一党                            |             |
|--------------|-------------------------------------|-------------|
| THE CLORE    | いしが形象している権限です。<br>株には作用者に行った人っています。 |             |
| 15件中 11-158  | ٠#m                                 | CLEA WAR    |
| <b>1</b> 228 | ■複葉も                                | ■科学×三ヵ-     |
| 0            | ユニット認道相談                            | 電子アルバム      |
| C            | アナウンス要求相談                           | ラループアナのシス   |
|              | メール港は構成                             | フループメール     |
| E .          | 化一分物的输展                             | 《一ジ要見       |
| r.           | ページ接機構理                             | ページ管線       |
| 1.2          |                                     | (社主学習)(大服務) |
|              | 10                                  | 線に開る「尾朝」    |